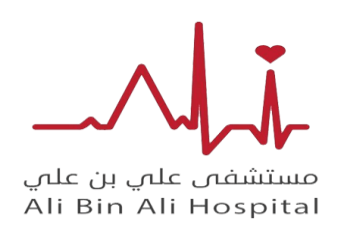

دليل المدرب للمنصة

## 1/ الدخول الي موقع الرسمي للمنصة ثم الضغط علي التسجيل محاضر

| $\leftrightarrow$ $\rightarrow$ $\mathbf{C}$ ( alibinali.academy |                      |                                                                                                    | 🖻 🖈 🚺 😉 🖪                | 😻 🤞 🕴 💷 🌲 💷 🍓 E                            |
|------------------------------------------------------------------|----------------------|----------------------------------------------------------------------------------------------------|--------------------------|--------------------------------------------|
| 🖢 💆 🙆 لوحة التحكم / Logout                                       | English              |                                                                                                    |                          | 🖾 cme@alibinali.sa                         |
|                                                                  | י <mark>≓</mark> ⁰ כ | اکثر 🎽 اتصل بنا                                                                                                    | الرئيسية الدورات الاحداث | مستشفیں علی بن علی<br>Ali Bin Ali Hospital |
|                                                                  | م الافضل<br>عبی      | - تسجيل محاضر<br>تسجيل متدرب<br>السياسات<br>مزيد من السياسات<br>الشروط و الأحكام<br>Survey- المنى<br>الدعم الفنى<br>الدعم الفنى<br>الديم المنرب<br>دليل المتدرب<br>دليل المدرب | منصن<br>المملكة العربية  |                                            |
| أحداث                                                            | برامج                | الدورات                                                                                                    | السعوديه                 |                                            |

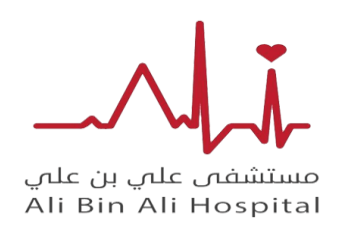

دليل المدرب للمنصة

2/ بعد تعبية البيانات وانشاء الحساب الخاص بالمتدرب سوف يقوم في فريق منصة بتفعيل الحساب بعد مراجعة البيانات

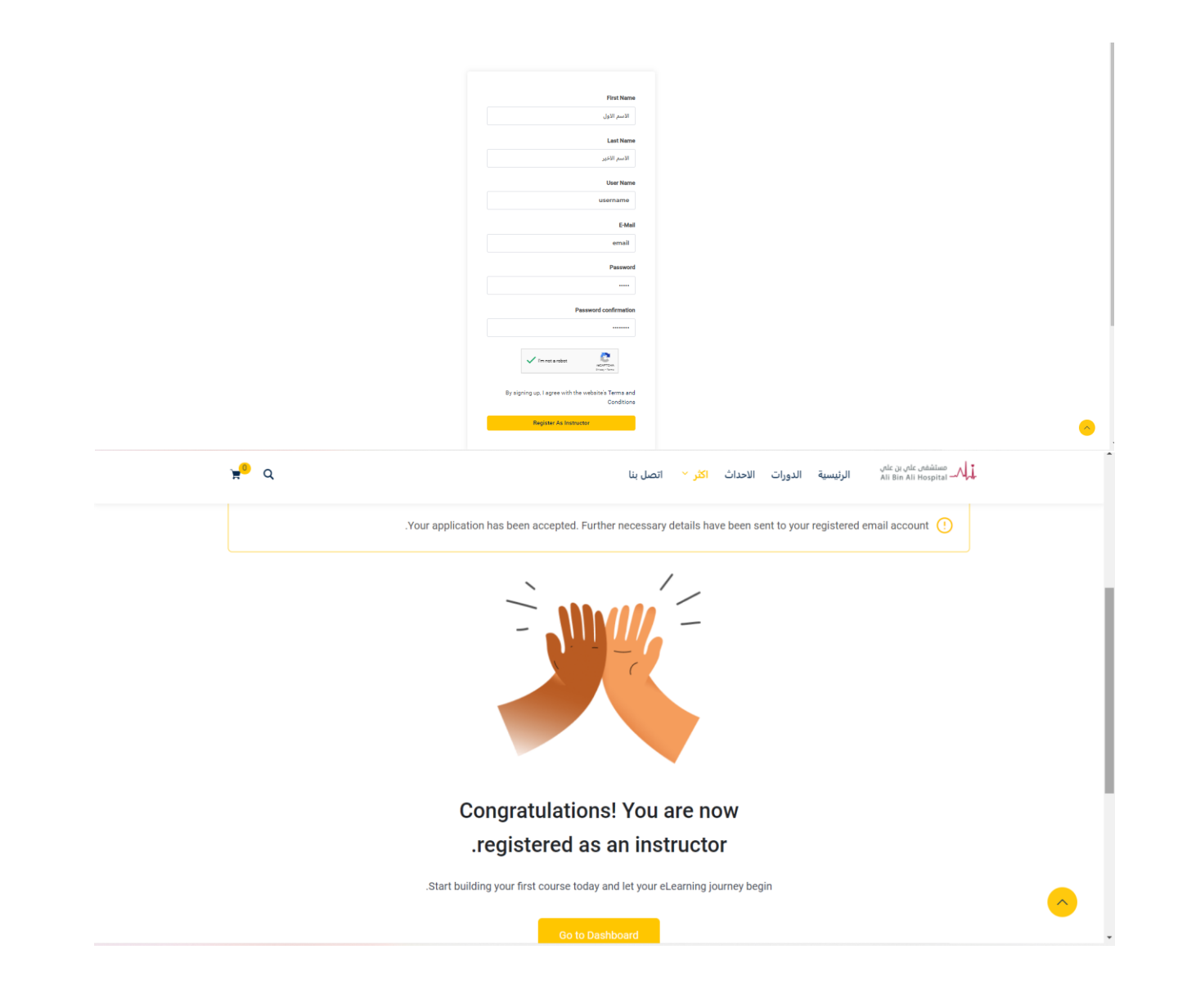

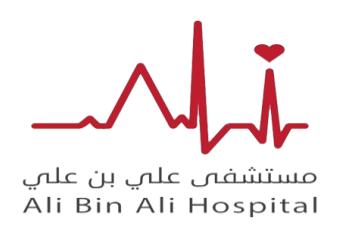

دليل المدرب للمنصة

3/ بعد انشاء الحساب وتفعيلة من إدارة المنصة : يتم تسجيل الدخول ادخال البريد وكلمة المرور ثم الضغط create new course

| н— Ц                                                                                                    | مسلمتهم عامن بن عامن<br>All Bin All Hospital لرئيسية الدورات الاحداث اكثر ~ اتصل بنا                                                                                                    |   |
|----------------------------------------------------------------------------------------------------|----------------------------------------------------------------------------------------------------|---|
|                                                                                                    |                                                                                                    |   |
|                                                                                                    |                                                                                                    |   |
|                                                                                                    | !Hi, Welcome back                                                                                                    |   |
| كتابة اسم مستخدم او الأميل                                                                                                    | DRSAADELHAJII@GMAIL.COM                                                                                                    |   |
| کلمة المرور                                                                                                    | • • • • • • • • • • • • • • • • • • • •                                                                                                    |   |
|                                                                                                    | المال المالية المالية مالية مالية مالي                                                                                                    |   |
|                                                                                                    | <b>?Forgot</b> Keep me signed in                                                                                                    |   |
| للدخول signin الضغط على                                                                                                    | Sign In                                                                                                    |   |
|                                                                                                    | Register Now ?Don't have an account                                                                                                    | 9 |
|                                                                                                    |                                                                                                    |   |
| <mark>ન</mark> ્ર વ                                                                                                    | مستشفع على بن على .<br>All Bin All Hospital لرئيسية الذورات الاحداث اكثر ` اتصل بنا All Bin All Hospital                                                                                                    |   |
| 👷 Q<br>Create a New Course 🖪 🌘                                                                                                    | مستشفى على بن على الرئيسية الدورات الاحداث اكثر ` اتصل بنا<br>Aii Bin Aii Horpital للمرة خاص بالمتدرب<br>Test1 Test2<br>نون نون نون الانشاء الدورة خاص بالمتدرب                                                                                                    |   |
| 🛒 Q<br>Create a New Course 🖬 🌘                                                                                                    | ين ينهي بادي ينهي الزيسية الدورات الاحداث اكثر ٢ اتصل بنا<br>المغط هذا الاثناء الدورة خاص بالمتدرب<br>المغط هذا الاثناء الدورة خاص بالمتدرب<br>المغط هذا الاثناء الدورة خاص بالمتدرب<br>المغط هذا الاثناء الدورة خاص بالمتدرب<br>المغل هذا الاثناء الدورة خاص بالمتدرب<br>المغل هذا الاثناء الدورة خاص بالمتدرب                                                                                                    |   |
| ू ्<br>Create a New Course P<br>Set Your Profile Photo<br>Set Your Bio                                                                                                    | الدورات الاحداث اكثر ۲ اتصل بنا<br>المعط هذا الاتفاء الدورة خاص بالمتدرب<br>Test1 Test2<br>المعط هذا الاتفاء الدورة خاص بالمتدرب<br>المعط هذا الاتفاء الدورة خاص بالمتدرب<br>المعط هذا الاتفاء الدورة خاص بالمتدرب<br>المعط هذا الاتفاء الدورة خاص بالمتدرب<br>المعط هذا الاتفاء الدورة خاص بالمتدرب<br>المعط هذا الاتفاء الدورة خاص بالمتدرب<br>المعط هذا الاتفاء الدورة خاص بالمتدرب<br>المعط هذا الاتفاء الدورة خاص بالمتدرب<br>المعل من الالفاء الدورة خاص بالمتدرب<br>المعل من الالفاء الدورة خاص بالمتدرب<br>المعل من الالفاء الدورة خاص بالمتدرب<br>المعل من الاتفاء الدورة خاص بالمتدرب<br>المعل من الالفاء الدورة خاص بالمتدرب<br>المعل من الالفاء الدورة خاص بالمتدرب<br>المعل من الالفاء الدورة خاص بالمتدرب<br>المعل من الالفاء الدورة خاص بالمتدرب<br>المعل من الالفاء المورة خاص بالمتدرب<br>المعل من المعل من المعلم من المعلم من المعل من المعلم من المعلم من معلم من المعلم من معلم من معلم من معلم من معلم من معلم من معلم من معلم من معلم من معلم من معلم من معلم من مع |   |
| ूर् Q<br>Create a New Course 🖪 🕢<br>Set Your Profile Photo<br>Set Your Bio<br>Set Withdraw Method                                                                                                    | اللہ عشقی عادی ہی عامی<br>All Bin All Houpital معاد الانفاء الدورة خاص بالمتدرب<br>Test1 Test2<br>کے خلک کامی بالمتدرب<br>کے خلک معاد الانفاء الدورة خاص بالمتدرب<br>کے خلک معاد الانفاء الدورة خاص بالمتدرب<br>کے خلک معاد کامی بالمتدرب<br>کے خلک معاد کامی بالم معاد کامی بالم بالد معاد کامی بالم بالد معاد کامی بالی معاد کامی بالم بالم بالم بالم بالم بالی بالم بالم بالم بالم بالم بالم بالم بالم                                                                                                    |   |
| ي م<br>Create a New Course ک<br>Set Your Profile Photo<br>Set Your Bio<br>Set Withdraw Method                                                                                                    | لله المعلقة علي بن بن تلي<br>All Bin All Hospital                                                                                                    |   |
| ی م<br>Create a New Course کے اور اور اور اور اور اور اور اور اور اور                                                                                                    | لله المعنية عادي التعليم على التعليم على                                         |   |
| ی<br>Create a New Course<br>Set Your Profile Photo<br>Set Your Bio ©<br>Set Withdraw Method ©                                                                                                    | ل بن يستق بن يتري<br>ل التعليم عله بن الترب<br>ل التعليم عله الإلكاء الدورة على بالتدرب<br>ل التعليم عله الإلكاء الدورة على بالتدرب<br>ل التعليم عله الإلكاء الدورة على بالتدرب<br>ل ف ف ف ف ف ف ف بالتدرب<br>ف ف ف ف ف ف ف بالتدرب<br>ف ف ف ف ف ف بالتدرب<br>ف ف ف ف ف بالتدرب<br>ف ف ف ف ف ف بالتدرب<br>ف ف ف ف ف ف بالتدرب<br>ف ف ف ف ف ف بالتدرب<br>ف ف ف ف ف ف بالتدرب<br>ف ف ف ف ف ف بالتدرب<br>ف ف ف ف ف ف ف بالتدرب<br>ف ف ف ف ف ف ف بالتدرب<br>ف ف ف ف ف ف بالتدرب<br>ف ف ف ف ف ف بالتدرب<br>ف ف ف ف ف ف بالتدرب<br>ف ف ف ف ف ف ف ف ف ف ف ف ف ف ف ف ف ف ف                                                                                                     |   |
| Real Create a New Course Real (Create a New Course Real (Create a New | سال العالي العالي ا                                                                       |   |

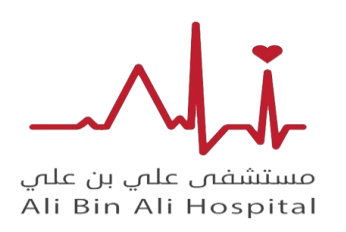

دليل المدرب للمنصة

4/ يمكنك البدء في كتابة محتويات الكورس كما موضع في صورة اسم الكورس والمعلومات عن الكورس ويمكنك التحكم في اعدادات الكورس وتفعيل الأسئلة من خيار Q&A ونشر كورس بصور عامة او لفئة محددة من خلال Public course

| Publish Preview Save as Draft 🛱                                                                                                    |                                                                                                    | All Bin All Hospital                                                     |
|----------------------------------------------------------------------------------------------------|----------------------------------------------------------------------------------------------------|--------------------------------------------------------------------------|
| Course Upload Tips                                                                                                    | ∧ Course Info                                                                                                    |                                                                          |
| Set the Course Price option or make it                                                                                                    |                                                                                                    |                                                                          |
| .free                                                                                                    | Course Title                                                                                                    |                                                                          |
| Standard size for the course thumbnail is<br>.700x430                                                                                                    | ورة ادارة المخاطر الرعاية الصحية                                                                                                    | د                                                                        |
| Video section controls the course                                                                                                    | Course Slug                                                                                                    |                                                                          |
| Course Builder is where you create &                                                                                                    | الاعلمية اسم كورس باللغة healthcare risk mangament coure                                                                                                    | s                                                                        |
| .organize a course                                                                                                    | Permalink: https://alibinali.academy/?post_type=courses&p=8499                                                                                                    |                                                                          |
| Add Topics in the Course Builder section •<br>to create lessons, quizzes, and                                                                                                    | About Course                                                                                                    |                                                                          |
| .assignments                                                                                                    | ¶• = × = Ø = = = •• = I B • 5,4                                                                                                    | â                                                                        |
| Prerequisites refers to the fundamental<br>courses to complete before taking this<br>.particular course                                                                                                    | This course is designed to provide aspiring professionals with the tools and knowledge to protee<br>employees and patients, gain the skills to identify risks and hazards in the workplace, an<br>implement effective control measures to ensure a healthy environment for all. Throughout the<br>Dick Management is Health course you will be introduced to case theide and enabled enabled.                                                                                                    | ct<br>id<br>ie                                                           |
| Information from the Additional Data section shows up on the course single                                                                                                    | that management in reality out will be introduced to case studies and practical text as<br>that will help to deepen your understanding of the health care system and the KSA framework.<br>offers practical training on how to conduct a risk assessment, as well as how to protect patie                                                                                                    | It                                                                       |
| .poge                                                                                                    | confidentiality when sharing informatio     P                                                                                                    | n<br>a                                                                   |
| publick Dravious Cours as Deaft 5                                                                                                    | confidentiality when sharing informatic     p                                                                                                    | n                                                                        |
| Publish Preview Save as Draft 🖻                                                                                                    | • confidentiality when sharing informatic                                                                                                    | <mark>ח (۱) الم</mark><br>مستقدم علم بن علم<br>- المانوروج اللہ ماہ اللہ |
| Publish Preview Save as Draft  Course Upload Tips                                                                                                    | confidentiality when sharing informatic     P                                                                                                    | n)<br>المستقدم على ور على<br>الما الله الله الله الله الله الله الله     |
| Publish Preview Save as Draft  Course Upload Tips Set the Course Price option or make it free                                                                                                    | confidentiality when sharing informatic     P                                                                                                    | n<br><br>All the All Heapths =                                           |
| Publish Preview Save as Draft  Course Upload Tips Set the Course Price option or make it free Standard size for the course thumbnail is                                                                                                    | confidentiality when sharing informatic     P                                                                                                    | n مستقدم على و على<br>مستقدم على و على<br>ما تابعد الله معالية.          |
| Publish Preview Save as Draft<br>Course Upload Tips<br>Set the Course Price option or make it •<br>.free<br>.standard size for the course thumbnail is •<br>.700x430                                                                                                    | confidentiality when sharing informatic     P      Maximum Students     General     Maximum Students     Intermediate     Difficulty Level                                                                                                    | n مستقدم بدن و عام<br>الما معمد الدو عام<br>                             |
| Publish Preview Save as Draft  Course Upload Tips Course Upload Tips Set the Course Price option or make it free Standard size for the course thumbnail is .700x430 Video section controls the course  .overview video                                                                                                    | confidentiality when sharing informatic     P      General      Maximum Students      Mumber of students that can enrol in ①     .this course. Set 0 for no limits      Intermediate     Course difficulty level ①                                                                                                    | n<br>                                                                    |
| Publish Preview Save as Draft  Course Upload Tips Course Upload Tips Set the Course Price option or make it free Standard size for the course thumbnali is .700x430 Video section controls the course .overview video Course Builder is where you create & organize a course                                                                                                    | Confidentiality when sharing informatic     P      O     Maximum Students     General      O     Maximum Students     Intermediate     Course difficulty level      O     Enrollment Expiration                                                                                                    |                                                                          |
| Publish Preview Save as Draft  Course Upload Tips Course Upload Tips Set the Course Price option or make it  free Standard size for the course thumbnail is TODX430 Video section controls the course  coverview video Course Builder is where you create & Course Builder is where you create & Course Builder is where you create & Course Builder is the Course Builder section Add Topics in the Course Builder section assignments                                                                                                    | Confidentiality when sharing informatic     P      Course difficulty level      Course difficulty level      Course difficulty | n                                                                        |
| Publish Preview Save as Draft  Course Upload Tips Course Upload Tips Set the Course Price option or make it free Standard size for the course thumbnali is Standard size for the course thumbnali is Course Builder is where you create & Course Builder is where you create & Course Builder is where you create & Course Builder is where you create & Course Builder is where you create & Course Builder is the Course accurse Add Topics in the Course Builder section to create lessons, quizzes, and .assignments Prerequisites refers to the fundamental                                                                                                    | Confidentiality when sharing informatic     P      O     Maximum Students     General ♥      Maximum Students     Intermediate     Course difficulty level ①     Course difficulty level ①     Course difficulty level ①     Student's enrollment will be removed ①     after this number of days. Set 0 for     .lifetime errollment     .lifetime errollment     Dublic Course                                                                                                    | n                                                                        |
| Publish       Preview       Save as Draft       Image: Course Upload Tips         Course Upload Tips       Set the Course Price option or make it end of the course thumbnail is end of the course thumbnail is end of the course the course the course end of the course of the course end of the course end of the course end of the course Builder is where you create & end of the course Builder is where you create & end of the course Builder is where you create & end of the course Builder is where you create & end of the course Builder section on the course Builder section end of the course for the course for the course for the fundamental end of the courses to complete before taking this courses to complete before taking this course taking the course taking the course taking this course taking this courses to complete | Confidentiality when sharing informatic     P      O     Maximum Students     General ♥      Maximum Students     Mumber of students that can enrol in ①     .this course. Set 0 for no limits     Intermediate     Course difficulty level ①     Course difficulty level ①     Course difficulty level ①     Student's enrollment will be removed ①     after this number of days. Set 0 for     .lifetime enrollment     Course Public No ①     .enrollment required                                                                                                    |                                                                          |
| Publish       Preview       Save as Draft       Image: Course Upload Tips         Set the Course Price option or make it       •       •         Set the Course Price option or make it       •       •         Standard size for the course thumbnail is       •       •         Standard size for the course thumbnail is       •       •         Video section controls the course       •       •         Course Builder is where you create & •       •       •         Course Builder is where you create & •       •       •         Add Topics in the Course Builder section •       •       •         Add Topics in the Course Builder section •       •       •         Prerequisites refers to the fundamental •       •       •         Prerequisites refers to the fundamental •       •       •         Information from the Additional Data •       •       •                                                                                                    | confidentiality when sharing informatic      confidentiality when sharing informatic      course difficulty course     course difficulty level     Course difficulty level     Course difficulty level     Course difficulty level     course difficulty level     course difficulty | n                                                                        |

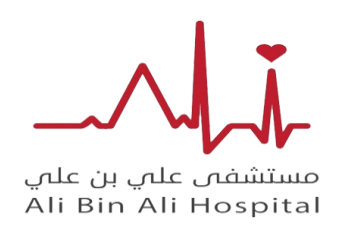

دليل المدرب للمنصة

5/ من خلال الاعدادات يستطيع المدرب تحديد سعر الكورس واضافة صور للبرشور اعلان كما موضح في صورة واضافة مقطع فديو توضحي او مقطع فديو للكورس اذا كانت مسجله بكامل كما بمكانة إضافة عن صورة واضافة من خلال add topic وتفعيل الأسئلة لكل عنوان بشكل منفصل من خلالQ&A

| Course Upload Tips                                                                                        | Discounted Price                                | Regular                                       | Price                                                          |  |
|----------------------------------------------------------------------------------------------------|-------------------------------------------------|-----------------------------------------------|----------------------------------------------------------------|--|
| Set the Course Price option or make it •<br>free                                                          | تحديد السعر                                     | ر.س 0                                         | ر.س                                                            |  |
| Standard size for the course thumbnail is •<br>.700x430                                                   | Course Thumbnail                                |                                               | MI 11 🗻 🚺                                                      |  |
| Video section controls the course •<br>.overview video                                                    | اضافة صورة البرشور                              | Size: 700x430 pixels<br>:File Support         | Handler With Comment                                           |  |
| Course Builder is where you create & •<br>.organize a course                                              |                                                 | Upload Image 🖻                                |                                                                |  |
| Add Topics in the Course Builder section •<br>to create lessons, quizzes, and<br>.assignments             | نديو اذا كانت محاضرة مسجلة او مقطع توضيح<br>۱۱۰ | اضافة مقطع<br>متاح عدد خيا                    | Select Video Source<br>HTML 5 (mp4)<br>External URL<br>Youtube |  |
| Prerequisites refers to the fundamental •<br>courses to complete before taking this<br>.particular course |                                                 |                                               | Vimeo<br>Embedded<br>Shortcode<br>Youtube V                    |  |
| Information from the Additional Data •<br>section shows up on the course single<br>.page                  | https://www.youtube.com/watch?v=F3pITQv-51U     |                                               |                                                                |  |
| Preview Save as Draft 🖻                                                                                   | · · · · · · · · · · · · · · · · · · ·           |                                               | namina da u sin<br>A sugan da al di                            |  |
| Course Upload Tips                                                                                        | Sector Explain the essential                    | components to an organizational he<br>manager | althcare risk · ≡<br>ment program                              |  |
| Set the Course Price option or make it 🔸                                                                  | V 🖄 Explain how o                               | communication tools and processes<br>organi   | can mitigate ·<br>zational risks ≡                             |  |
| Standard size for the course thumbnail is •<br>.700x430                                                   | ✓                                               | k management functions and key res            | ponsibilities $\cdot \equiv$                                   |  |
| Video section controls the course •<br>.overview video                                                    |                                                 |                                               | z + Lesson +                                                   |  |
| Course Builder is where you create & 🔹                                                                    | فيار اضافة الاسئلة لكل عنوان                    |                                               |                                                                |  |

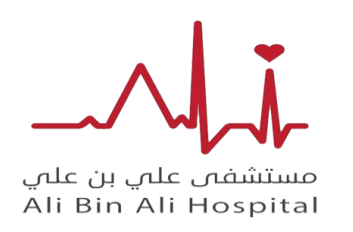

X

مستشفى على بن على

دليل المدرب للمنصة

6/ من خلال الاعدادات يستطيع المدرب كتابة مخرجات التعلم للكورس وتحديد فئة مستهدفة وتحديد مدة الكورس بساعة والدقايق كما هو موضح في صورة ويمكنه تصدير الشهادة للطلاب من خلال CERTFICATE TEMPLATE وتعديل علي صغية شهادة بعد الائتهاء يمكنه مراجعة من خلال PERVIEW ونشر من خلال الالكانية وتحملة لاحقا من خيار PERVIEW

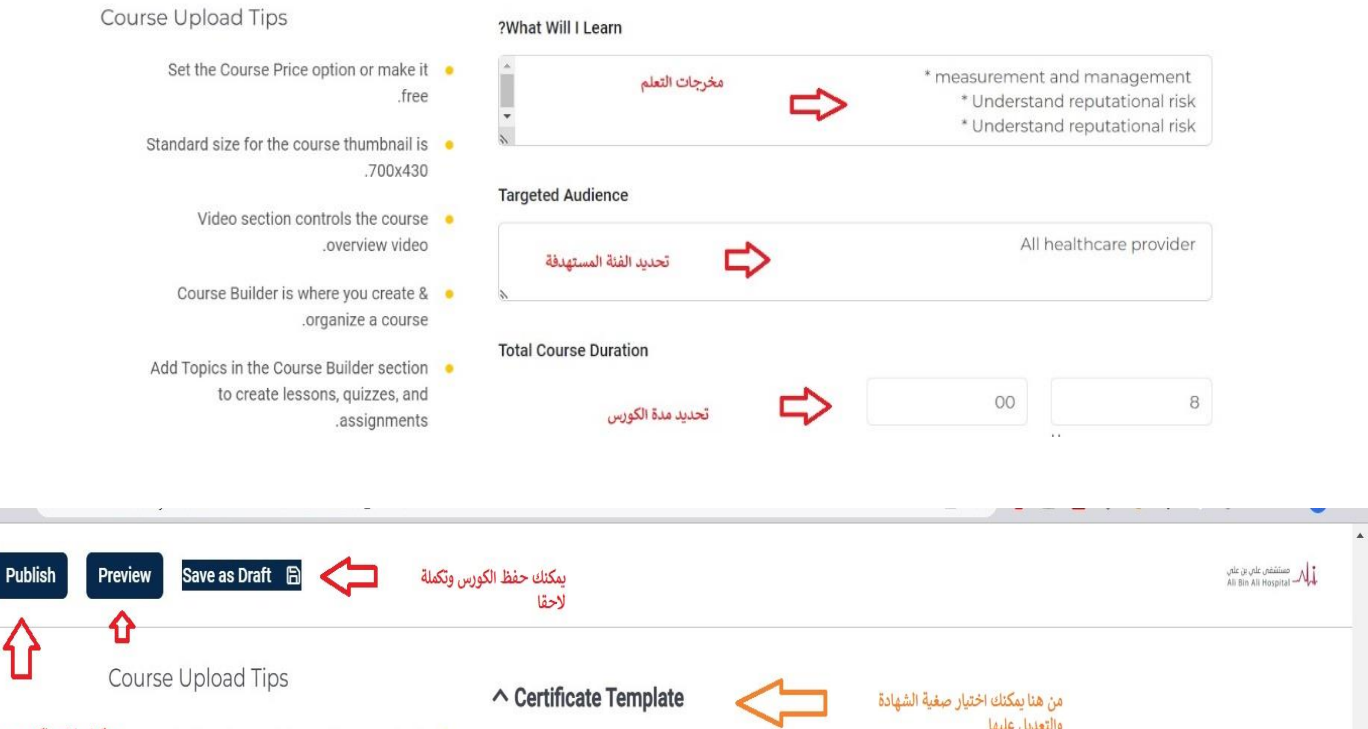

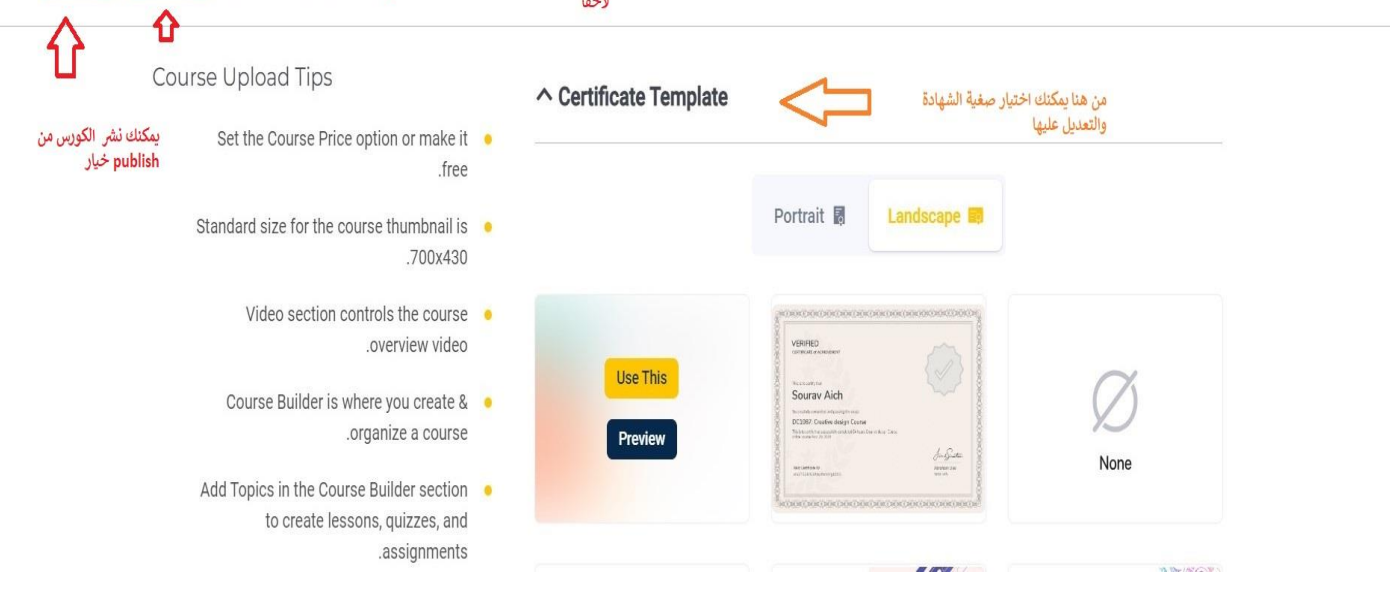

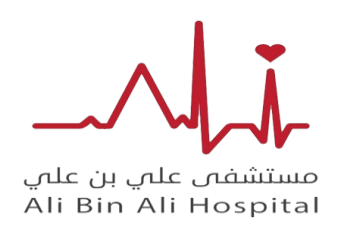

مستشفى على بن على

دليل المدرب للمنصة

7/ من خلال الاعدادات يستطيع المدرب عمل تنبية للجميع الطلاب مشركين من خلال وتنبيهم ويمكنه استخراج ومتابعة سير تقدمهم التقارير من خلال analytics ومتابعة سير تقدمهم

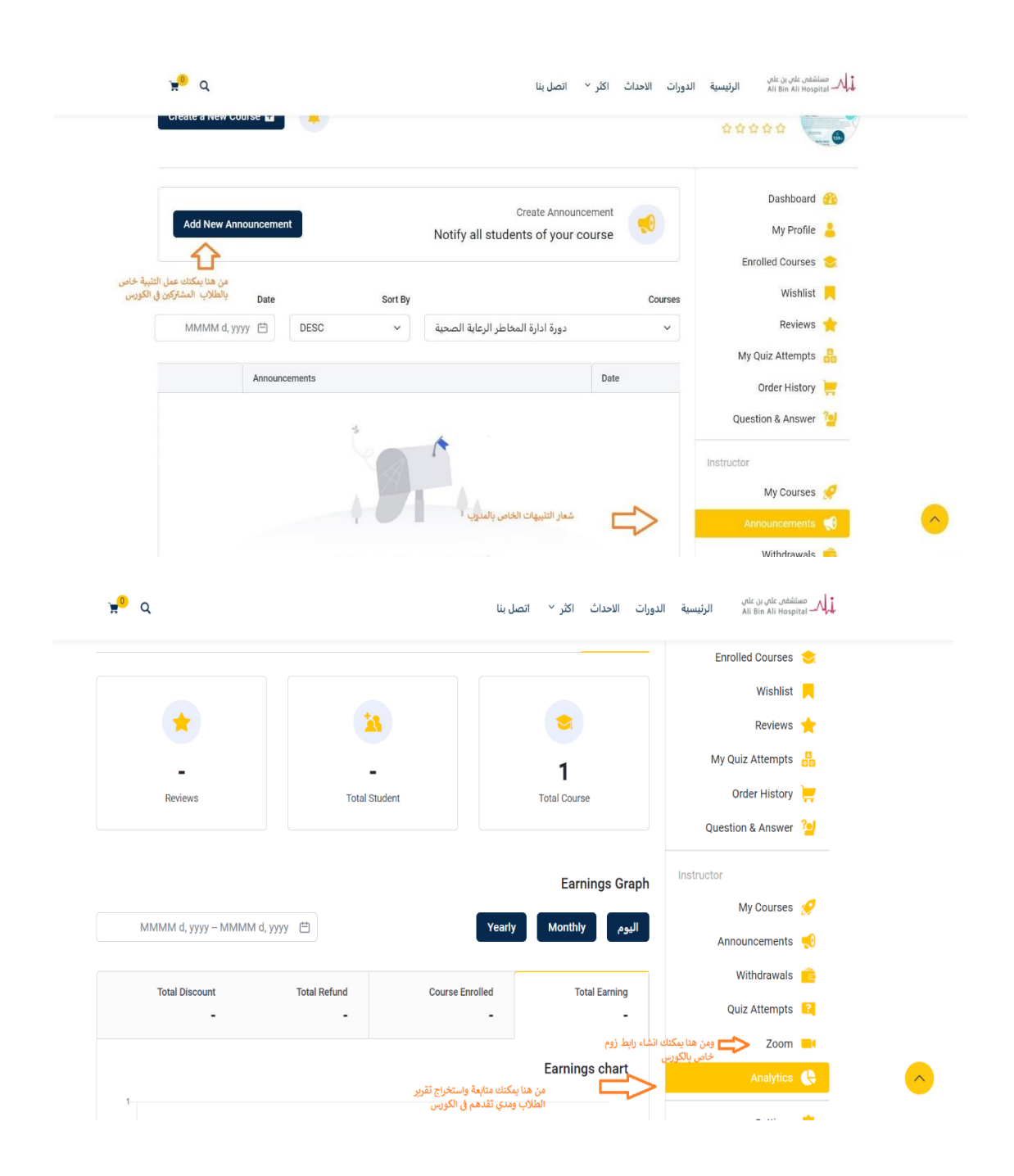

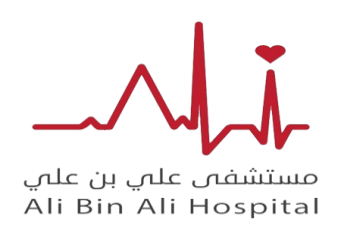

دليل المدرب للمنصة

## 8/ من خلال الاعدادات يستطيع المدرب تعديل بيانات الخاص به من خلال my profile

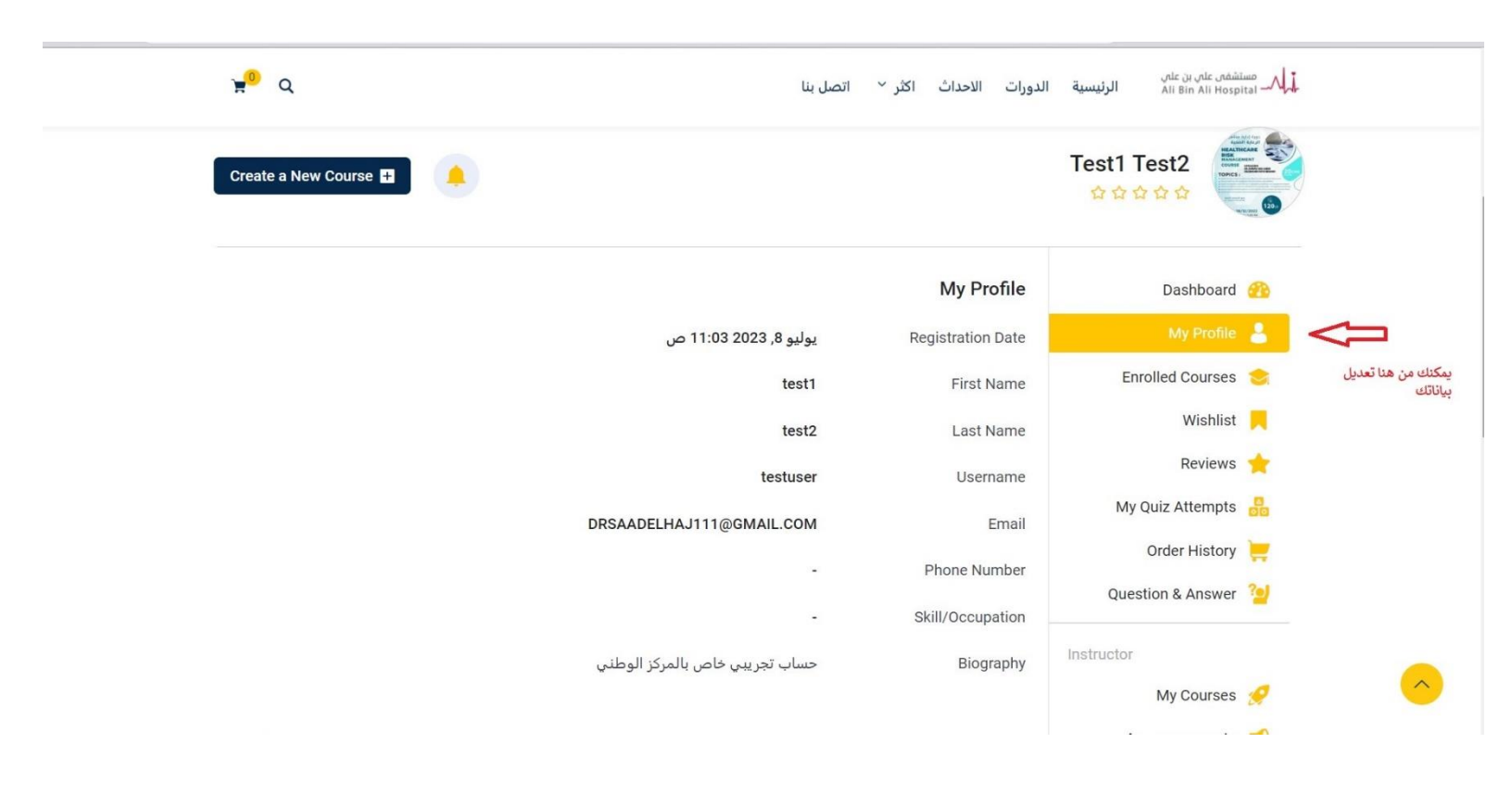

دليل المدرب

\* يمكنكم التواصل مع الدعم الفني في حالة وجود أي ملاحظات او استفسارات

cme@alibinali.sa